# Filtrar Bairro

Esta tela permite que você informe os parâmetros para filtrar os bairros que deseja alterar, excluir ou emitir um relatório. A funcionalidade pode ser acessada via **Menu de Sistema**, no caminho: **GSAN > Cadastro > Endereço > Bairro > Manter Bairro**.

Feito isso, o sistema apresenta a tela de filtro a seguir:

#### Observação

Informamos que os dados exibidos nas telas a seguir são fictícios, e não retratam informações de clientes.

| Fala manter 0(3) b | anto(s), morne os dados abaixo.           | Atualizar | Ajuua   |
|--------------------|-------------------------------------------|-----------|---------|
| Município:         |                                           | 8         |         |
| Código do Bairro:  |                                           |           |         |
| Nome do Bairro:    |                                           |           |         |
|                    | 💿 Iniciando pelo texto 🔍 Contendo o texto |           |         |
| Indicador de Uso:  | ◯ Ativo ◯ Inativo ◉ Todos                 |           |         |
| Limpar             |                                           |           | Filtrar |
|                    |                                           |           |         |

Acima, informe os parâmetros que julgar necessários e clique no botão **Filtrar**. Com base nos parâmetros informados, o sistema exibe a tela de **Manter Bairro**, contendo os itens que satisfizeram os parâmetros informados.

Para gerar o relatório contendo os itens da tela que atenderam aos parâmetros informados, clique no botão , conforme modelo do relatório abaixo.

Para excluir um item cadastrado, marque o(s) checkbox(s) desejado(s) e clique no botão

**Remover**, mas é necessário que o usuário tenha permissão especial para que o botão fique

disponível.

| Bairros Encontrados: |            |                      |           |            |
|----------------------|------------|----------------------|-----------|------------|
| Todos                | Cód.Bairro | Nome do Bairro       | Município | Cód. Pref. |
|                      | 1          | <u>AFLITOS</u>       | RECIFE    | 0          |
|                      | 2          | AFOGADOS             | RECIFE    | 0          |
|                      | 3          | AGUA FRIA            | RECIFE    | 3          |
|                      | 4          | ALTO DO MANDU        | RECIFE    | 0          |
|                      | 113        | ALTO DO VENTO        | RECIFE    | 1          |
|                      | 5          | ALTO JOSE BONIFACIO  | RECIFE    | 5          |
|                      | 6          | ALTO JOSE DO PINHO   | RECIFE    |            |
|                      | 7          | ALTO SANTA TERESINHA | RECIFE    |            |
|                      | 8          | APIPUCOS             | RECIFE    | 0          |
|                      | 9          | AREIAS               | RECIFE    | 9          |
| Remo                 | over Volta | r Filtro             |           | - Ala      |

Para atualizar um item, clique no hiperlink correspondente, e será exibida a tela "Atualizar Bairro", mas para fazer modificações nos dados cadastrados é necessário que o usuário tenha permissão

especial para o botão **Atualizar** ficar disponível.

É possível adicionar novos bairros ao município, clicando no botão <u>Adicionar</u>, ou para remover um item de bairro relacionado com Distrito Operacional, clique no botão <u>3</u>.

| Atualizar Bairro                                   |                |            |              |    |                |           |
|----------------------------------------------------|----------------|------------|--------------|----|----------------|-----------|
| Para atualizar um bairro, informe os dados abaixo: |                |            | <u>Ajuda</u> |    |                |           |
| Município:*                                        |                | 1160 RE    | ECIFE        |    |                |           |
| Código do Bai                                      | irro:*         | 1          |              |    |                |           |
| Nome do Bair                                       | ro:*           | AFLITOS    |              |    |                |           |
| Código do Bai<br>Prefeitura:                       | irro na        | 0          |              |    |                |           |
| Indicador de Uso:                                  |                | Ativo      | Inativo      |    |                |           |
| Áreas do Bairro:* Adicionar                        |                | Adicionar  |              |    |                |           |
| Remover                                            | Non            | ne da Área | do Bairro    |    | Distrito Opera | cinal     |
| 8                                                  | <u>AFLITOS</u> |            |              | 53 |                |           |
|                                                    |                | * Campos o | brigatórios  |    |                |           |
| Voltar De                                          | esfazer Canc   | elar       |              |    |                | Atualizar |

## **Preenchimento dos Campos**

Informar, pelo menos, um dos parâmetros de pesquisa relacionados abaixo:

| Campo               | Orientações para Preenchimento                                                                                                    |
|---------------------|----------------------------------------------------------------------------------------------------|
| Atualizar           | Você deve utilizar este campo para decidir se deseja que a tela "Manter Bairro" seja<br>apresentada quando o resultado do filtro retornar apenas um registro do banco de<br>dados.<br>Normalmente, ele deve ficar marcado quando se desejar efetuar uma alteração; e<br>desmarcado quando se desejar efetuar uma exclusão, ou emissão de um relatório<br>com o resultado do filtro.                                       |
| Município           | Informe o código de um município existente e tecle "Enter", ou clique no botão<br>"Pesquisar" R, que fica ao lado do campo. Neste caso será apresentada uma tela<br>de "popup", onde será possível Pesquisar Município no cadastro.<br>Após a informação do código de um município existente, ou da seleção de um<br>município na tela de pesquisa, o sistema apresentará o nome do município no campo<br>correspondente. |
|                     | Caso deseje limpar o campo, clique no botão "Apagar" 🚿 associado ao campo<br>"Município".                                                                                                    |
| Código do<br>Bairro | Informe o código do bairro que deseja filtrar.                                                                                                    |

| Campo               | Orientações para Preenchimento                                                                                                    |
|---------------------|----------------------------------------------------------------------------------------------------|
| Nome do Bairro      | Informar o nome, ou parte do nome do bairro.<br>Não se preocupe com acentuação e caracteres especiais; nem com maiúsculas e<br>minúsculas; pois o sistema se encarregará de eliminar estas diferenças.<br>Faça a opção pelo mecanismo de pesquisa a ser aplicado no nome do bairro<br>informado:<br>Iniciando pelo texto: Significa que o sistema deverá efetuar a pesquisa, |
|                     | considerando que o argumento de pesquisa informado corresponde as primeiras<br>letras do nome do bairro.<br><b>Contendo o texto</b> : Significa que o sistema deverá efetuar a pesquisa, considerando<br>que o argumento de pesquisa informado pode estar contido em qualquer parte do<br>nome do bairro.                                                                    |
| Indicador de<br>Uso | Selecione a opção de acordo com suas necessidades em relação à situação do bairro<br>na base de dados.<br><b>Ativo</b> , significa que só serão pesquisados os bairros que estiverem ativos.<br><b>Inativo</b> , os bairros inativos.                                                                                                    |
|                     | E <b>Todos</b> , serão apresentados todos os bairros, independentemente da situação. Os<br>bairros inativos serão apresentados na cor vermelha.                                                                                                    |

| Campo                             | Orientações para Preenchimento                                                                                                    |
|-----------------------------------|----------------------------------------------------------------------------------------------------|
| Município(*)                      | Campo obrigatório - Este campo é exibido pelo sistema e não permite alteração.                                                                   |
| Código do Bairro(*)               | Campo obrigatório - Este campo é exibido pelo sistema e não permite<br>alteração.                                                                |
| Nome do Bairro(*)                 | Campo obrigatório - Informe o nome do Bairro.                                                                                                    |
| Código do Bairro na<br>Prefeitura | Informe o código que a Prefeitura local utiliza para identificar o Bairro. Este procedimento facilitará a troca de informações com a Prefeitura. |
| Indicador de Uso                  | Selecione uma das opções: "Ativo" para o bairro que o cadastro está disponível no sistema, caso contrário, marque a opção "Inativo".             |

### **MODELO DO RELATÓRIO: BAIRROS CADASTRADOS**

|                 | Bairros Cadastrado<br>Município: RECIFE | DS                | PAG 1/1<br>10/07/2013<br>14:45:07 |
|-----------------|-----------------------------------------|-------------------|-----------------------------------|
| Cód, Município; | 1160 Nome Município: RECIFE             |                   |                                   |
| Codigo;         | Nome: a                                 | Indicador Uso;    |                                   |
| Cõdigo          | Nome                                    | Código Prefeitura |                                   |
| 1               | AFLITOS                                 | 0                 |                                   |
| 2               | AFOGADOS                                | 0                 |                                   |
| 3               | AGUA FRIA                               | 3                 |                                   |
| 4               | alto do mandu                           | 0                 |                                   |
| 113             | ALTO DO VENTO                           | 1                 |                                   |
| 5               | ALTO JOSE BONIFACIO                     | 5                 |                                   |
| 6               | ALTO JOSE DO PINHO                      |                   |                                   |
| 7               | alto santa teresinha                    |                   |                                   |
| 8               | APIPUCOS                                | 0                 |                                   |
| 9               | AREIAS                                  | 9                 |                                   |
| 10              | ARRUDA                                  | 0                 |                                   |

## Tela de Sucesso

A tela de sucesso vai depender da configuração do filtro.

Se o campo atualizar estiver marcado e o filtro retornar apenas um registro, o sistema vai apresentar a tela "Atualizar Bairro".

Caso contrário, o sistema vai apresentar a tela "Manter Bairro" com a relação de bairros selecionados pelo filtro.

### Funcionalidade dos Botões

| Botão   | Descrição da Funcionalidade                                                                                                    |
|---------|----------------------------------------------------------------------------------------------------|
| R       | Utilize este botão para ativar a funcionalidade "Pesquisar Município".<br>Deve ser utilizado quando você não souber qual é o código do município para o qual<br>deseja inserir o bairro. |
| 8       | Utilize este botão para limpar as informações existentes no campo "Município".                                                                                                    |
| Filtrar | Utilize este botão para solicitar ao sistema a realização do filtro dos bairros na base<br>de dados, de acordo com os argumentos de pesquisa informados.                                 |
| Limpar  | Utilize este botão para limpar todos os campos da tela.                                                                                                    |

| Botão                                                                                                    | Descrição da Funcionalidade                                                       |
|----------------------------------------------------------------------------------------------------|-----------------------------------------------------------------------------------|
| Remover                                                                                                    | Utilize este botão para remover um ou mais itens marcados no checkbox.            |
| 8                                                                                                    | Utilize este botão para remover um bairro cadastrado.                             |
| Voltar Filtro                                                                                                    | Utilize este botão para retornar à tela de filtro.                                |
| I all a construction of the second second se | Utilize este botão para gerar o relatório de bairros cadastrados.                 |
| Adicionar                                                                                                    | Utilize este botão para adicionar novos bairros.                                  |
| Voltar                                                                                                    | Utilize este botão para voltar à tela anterior.                                   |
| Desfazer                                                                                                    | Ao clicar neste botão, o sistema desfaz o último procedimento realizado.          |
| Cancelar                                                                                                    | Ao clicar neste botão, o sistema cancela a operação e retorna à tela principal.   |
| Atualizar                                                                                                    | Utilize este botão para comandar a execução da atualização dos dados modificados. |

Clique aqui para retornar ao Menu Principal do GSAN

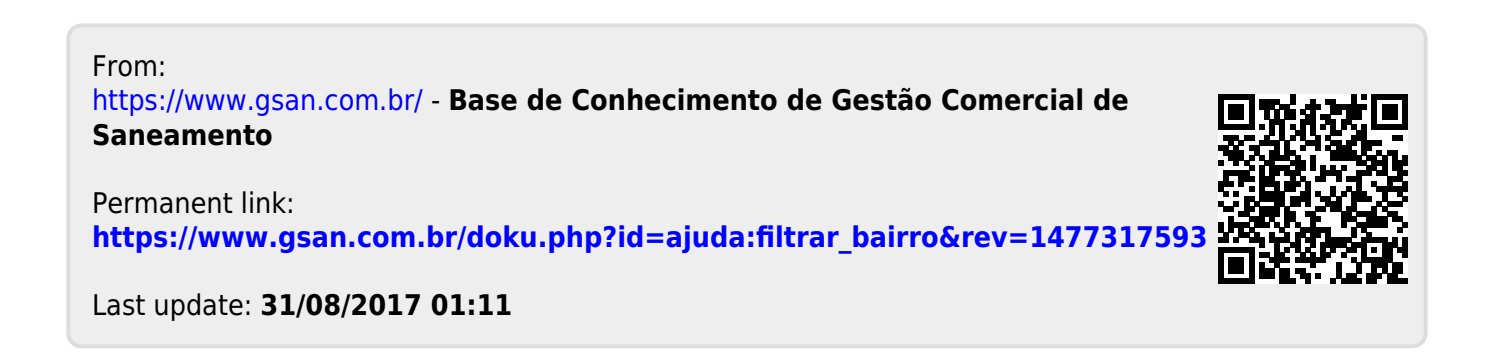